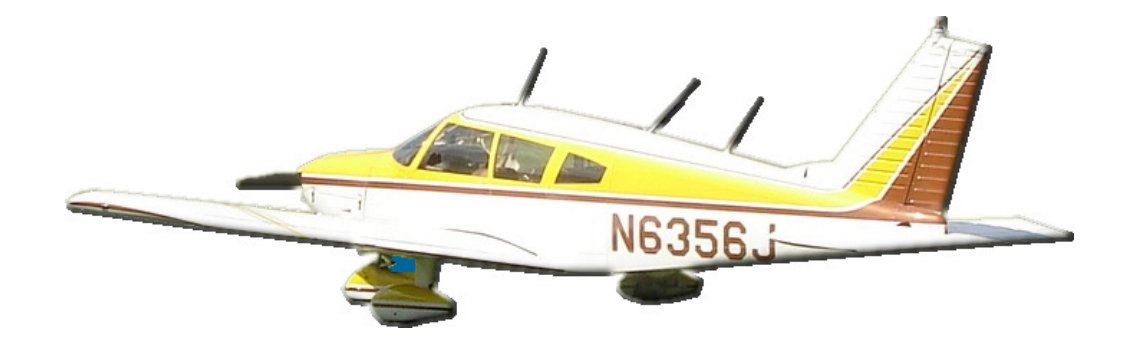

## Instruction Manual Yellowbird Booking System

Created by Epilio Telephone: 1-866-9EPILIO

http://www.epilio.com

Last revision May 1, 2010

## Accessing the Yellowbird Booking System

The Yellowbird booking system can be accessed from the **Schedule** link on the <u>http://www.yellowbirdfc.com</u> web site.

|                               | Yellowbird Flying Clut                                     |
|-------------------------------|------------------------------------------------------------|
| Home                          | Yellowbird Flying Club                                     |
| FOR SALE!                     | The winter months are here<br>that Yellowbird is kept in a |
| Weight & Balance<br>Videos    | which is just one of the m                                 |
| Pictures                      | Yellowbird Flying Club.                                    |
| Useful Links<br>Pilot Reports | If you're looking for your f                               |
| man man                       | Yalludand chara thetand                                    |

Or alternatively, you can go direct to the booking system by typing <u>http://book.yellowbirdfc.com</u> into your web browser.

When you access the booking system you will be presented with the bookings for the current week.

| 🥹 Bool      | cings - Mozilla Firefox |                                      |                              |                 |               |                    |                                      | ×   |
|-------------|-------------------------|--------------------------------------|------------------------------|-----------------|---------------|--------------------|--------------------------------------|-----|
| <u>File</u> | lit View History Bookma | arks <u>T</u> ools <u>H</u> elp      |                              |                 |               |                    |                                      | 0   |
| <b>U</b>    |                         | http://book.yellowbirdfc.com/        | ybbook.nst/Bookings/readform |                 |               | 🖓 🔭 🚺 🖬 Goog       | lle                                  | ~   |
| 😑 😑 Bo      | okings                  | +                                    |                              |                 |               |                    |                                      | -   |
|             |                         |                                      | Yellowb                      | ird Booking Sys | tem           |                    | N9356J                               | 1   |
|             | Finday                  | 26 Apr 2010 – 2 May 2010             | Show Legend                  |                 |               | Day                | Week Month                           |     |
| 05:00       | Mon. April 26           | Tue, April 27                        | Wed, April 28                | Thu, April 29   | Eri, April 30 | <u>Sat. May 1</u>  | Sun, May 2                           |     |
|             |                         |                                      |                              |                 |               |                    |                                      |     |
| 06:00       |                         |                                      |                              |                 |               |                    |                                      |     |
| 07:00       |                         |                                      |                              |                 |               |                    |                                      |     |
|             |                         |                                      |                              |                 |               |                    |                                      |     |
| 08:00       |                         |                                      |                              |                 |               |                    |                                      |     |
| 09:00       |                         | 09:00-13:00<br>Pilot: Conrad DeLisio |                              |                 |               |                    | 09:00-13:00<br>Pibt: Coprad Del isio |     |
|             |                         | Booking made by:                     | -                            |                 |               |                    | Booking made by:                     |     |
| 10:00       |                         | Conrad DeLisio                       | 10:30-15:30                  |                 |               | 10:30-15:30        | Conrad DeLisio                       |     |
| 11:00       |                         |                                      | Pilot: Steve Downs           |                 |               | Pilot: Steve Downs |                                      |     |
|             |                         |                                      | Steve Downs                  |                 |               | Steve Downs        |                                      |     |
| 12:00       |                         |                                      |                              |                 |               |                    |                                      |     |
| 13:00       |                         |                                      |                              |                 |               |                    |                                      |     |
| 14.00       | -                       |                                      |                              |                 |               |                    |                                      |     |
|             |                         |                                      |                              |                 |               |                    | 15.00.01.00                          | _   |
| 15:00       |                         |                                      |                              |                 |               |                    | Airplane Maintenan                   | ce  |
| 16:00       |                         |                                      |                              |                 |               |                    | Booking made by:                     | _   |
| 10.00       |                         |                                      |                              |                 |               | 1700 0000          | Carl Tyler                           | E   |
| 17:00       |                         |                                      |                              |                 |               | Pilot: Carl Tyler  |                                      |     |
| 18:00       |                         |                                      |                              |                 |               | Booking made by:   |                                      |     |
|             |                         |                                      |                              |                 |               | Carryer            |                                      |     |
| 19:00       |                         |                                      |                              |                 |               |                    |                                      |     |
| 20:00       |                         |                                      |                              |                 |               |                    |                                      |     |
|             |                         |                                      |                              |                 |               |                    |                                      |     |
| 21:00       |                         |                                      |                              |                 |               |                    |                                      |     |
| 22:00       |                         |                                      |                              |                 |               |                    |                                      |     |
|             |                         |                                      |                              |                 |               |                    |                                      |     |
| 23:00       |                         |                                      |                              |                 |               |                    |                                      | -   |
| Dama        |                         |                                      |                              |                 |               |                    |                                      | 4.4 |

## Navigating the Booking System

There are various ways to navigate the booking system which are outlined in the diagram below.

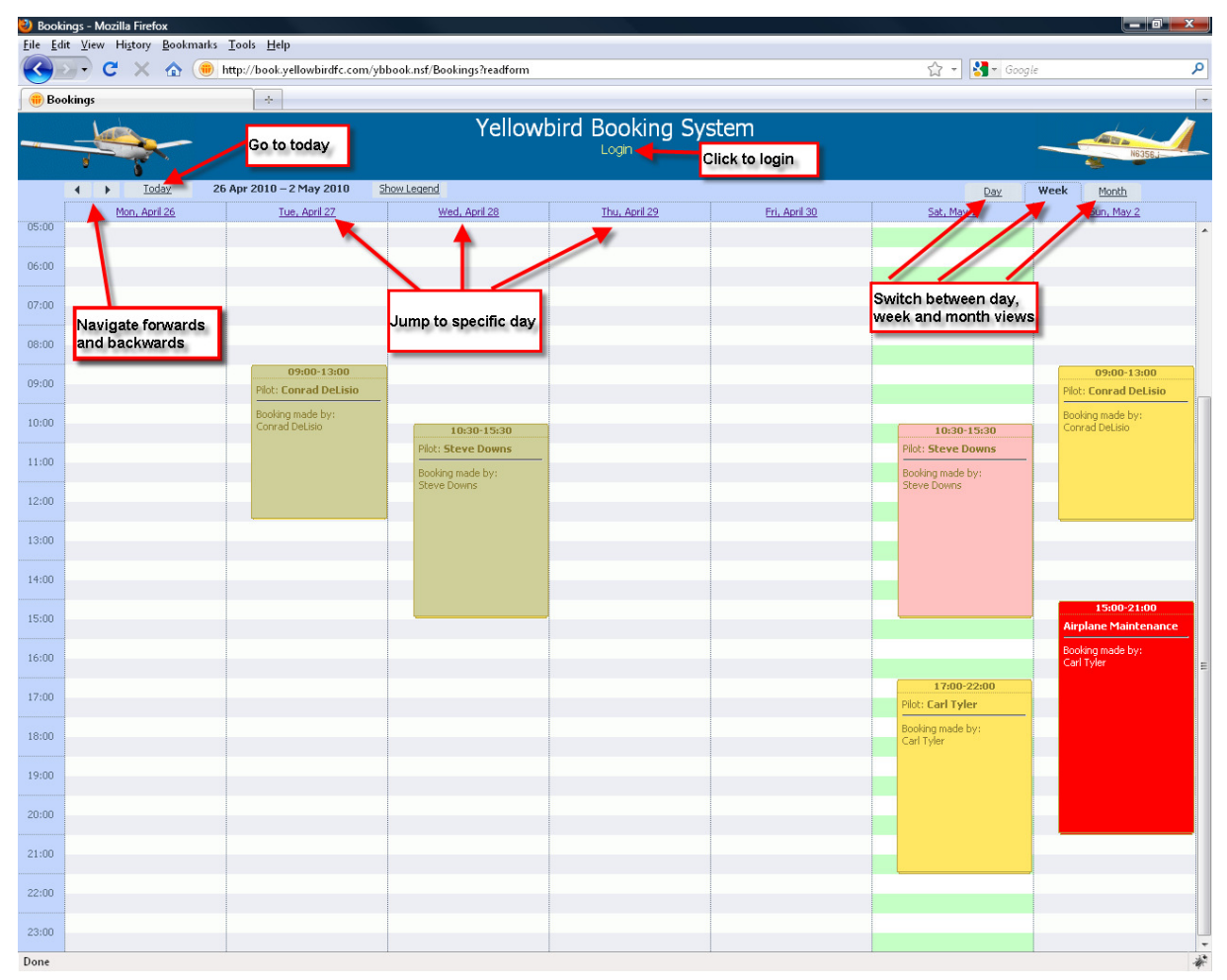

1. To login to the system, click the **Login** text located towards the top of the page.

| obook.nsf/Bookings?readform |                      |                      |
|-----------------------------|----------------------|----------------------|
|                             |                      |                      |
|                             |                      |                      |
| Yellowl                     | Dird Booking Sys     | stem                 |
| ihow Legend                 |                      |                      |
| Wed, April 28               | <u>Thu, April 29</u> | <u>Fri, April 30</u> |
|                             |                      |                      |
|                             |                      |                      |
| 1                           |                      |                      |

2. When prompted, enter your user name and password and click Sign In.

| ۲          | Please identify yourself: | -  |
|------------|---------------------------|----|
| User name: | Carl Tyler                | _  |
| Password:  | •••••                     | 21 |
|            | Sign In                   |    |

3. This will return you to the scheduling system. You will now be logged in however, as indicated by the text shown towards the top of the screen.

| Yellow        | Dird Booking Sys     | stem        |
|---------------|----------------------|-------------|
| Wed, April 28 | <u>Thu, April 29</u> | <u>Fri,</u> |
|               |                      |             |

4. If you successfully logged in to the system, you will see the addition of a logout button in the top right of the screen.

| Sat May 1         | Click to log out |
|-------------------|------------------|
| <u>Dat, May 1</u> | <b>^</b>         |

5. Click the logout button to logout from the system.

## Edit member details

If you have logged into the system, you can set your personal contact details, and telephone access PIN code. These are settings are used by the system to save you having to re-enter details over and over, and as your security code for Yellowbird telephone access.

To access your member details

- 1. Login to the system
- 2. Click the small person next to the text that says Logged in as

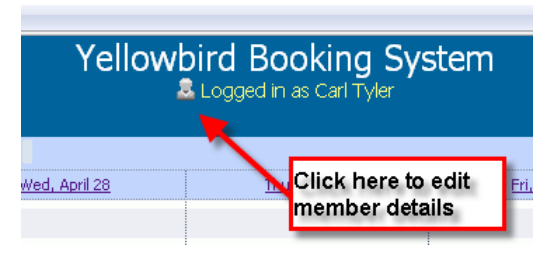

3. The member details screen is shown

| 2  | Member De    | tails         | × |
|----|--------------|---------------|---|
| Me | mber nam     | e:            |   |
|    | Carl Tyler,  | /Epilio       |   |
| Em | ail addres   | s:            |   |
|    | ctyler@ep    | bilio.com     |   |
| Te | ephone nu    | umber:        |   |
|    | 603-664-32   | 286           |   |
| Мо | bile phone   | e number:     |   |
|    | 781-367-93   | 313           |   |
| PI | l (for telep | hone access): |   |
|    | 8823         |               |   |
|    | Save 🗙       | Cancel        |   |

4. Check the details are correct and click **Save** 

## Making a booking

To make a booking peform the following steps.

- 1. Login to the system
- 2. Navigate to the day you wish to book the plane.
- 3. Click and hold down the left mouse button at the time on the day you wish to start the booking.

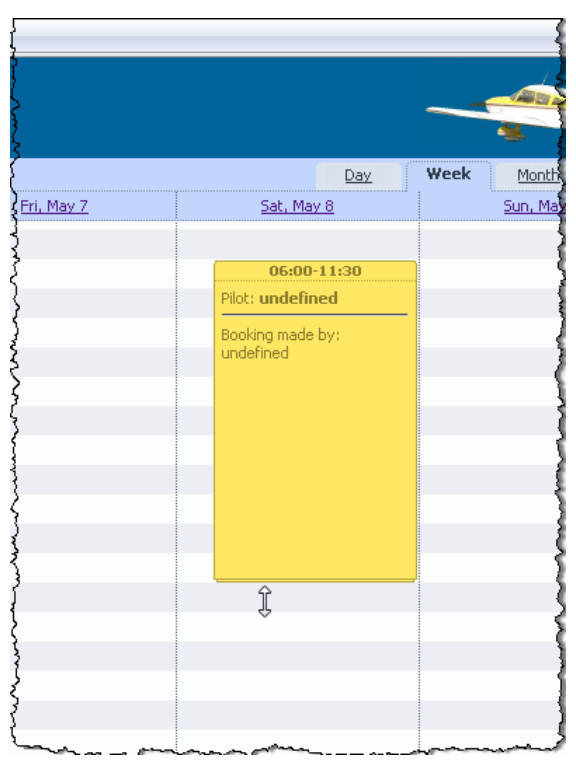

- 4. Whilst holding down the left mouse button, drag the mouse down to the time you wish to end the booking
- 5. Release the mouse button when you have the correct end time.
- 6. When you release the mouse button the booking details are shown

|                     | Pilot: Steve I | -15:30<br>)owns |           |
|---------------------|----------------|-----------------|-----------|
| <b>Booking made</b> | by             |                 |           |
| Carl Tyler          | 3              |                 |           |
| Pilot               |                |                 |           |
| Carl Tyler          |                |                 | •         |
| Time period         |                |                 |           |
| 06:00 🗙 8 👻 May     | ✓ 2010         | ▼ 8 ▼ May       | ✓ 2010    |
| Gancel              |                |                 | mi Deleti |
|                     |                |                 |           |

7. If any details on the booking are incorrect you may correct them using this screen.

**Note:** The following restrictions apply to bookings

- Bookings cannot span midnight
- Bookings cannot go across multiple days
- Bookings cannot be made in the past
- A bookings start time cannot be before the current time and date

#### 8. If you are happy with the booking details click **Save**

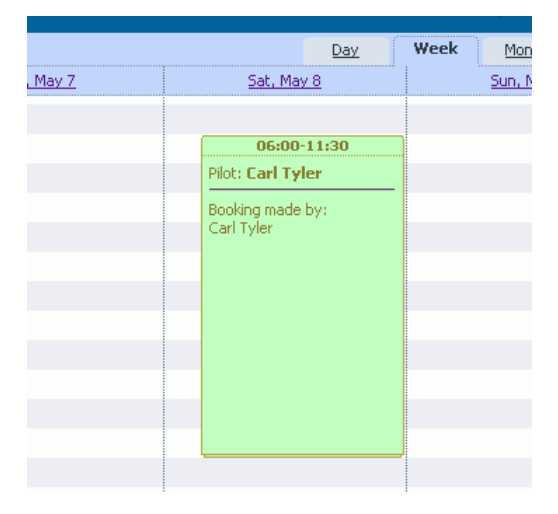

## Booking the plane for another member

The system allows members to book the plane for other members, to make a booking for another member peform the following steps.

- 1. Login to the system
- 2. Navigate to the day you wish to book the plane for the other member.
- 3. Click and hold down the left mouse button at the time on the day you wish to start the booking.

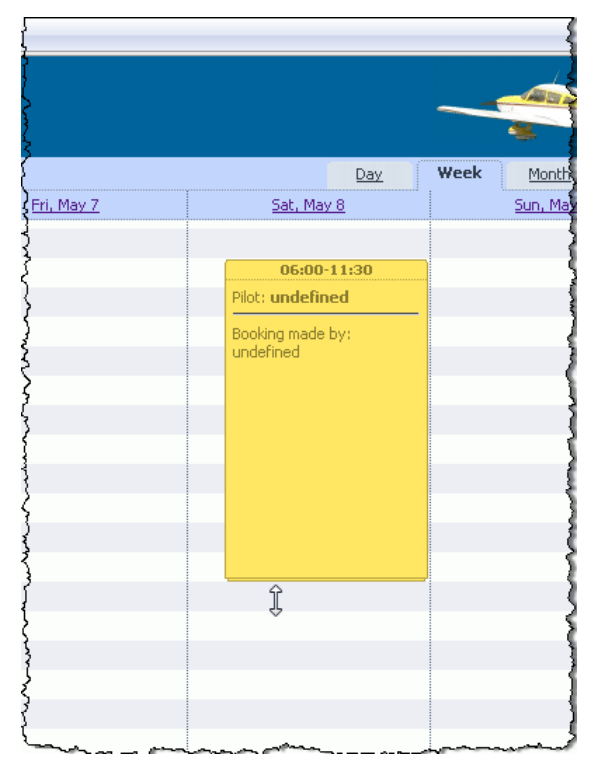

- 4. Whilst holding down the left mouse button, drag the mouse down to the time you wish to end the booking
- 5. Release the mouse button when you have the correct end time.
- 6. When you release the mouse button the booking details are shown

|                 | Pilot: Str | 0:30-15:30    |                        |
|-----------------|------------|---------------|------------------------|
| Booking ma      | de by      |               |                        |
| Carl Tyler      | 2          |               |                        |
| Pilot           |            |               |                        |
| Carl Tyler      |            |               | •                      |
| Time period     |            |               |                        |
| 06:00 🔻 8 👻 May |            | :30 🛨 8 🛨 May | <b>▼</b> 2010 <b>▼</b> |
| 🕞 Save 💥 Cancel |            |               | m Delete               |
|                 |            |               |                        |
|                 |            |               |                        |

- 7. If any details on the booking are incorrect you may correct them using this screen.
- 8. Click the drop down arrow under the Pilot section

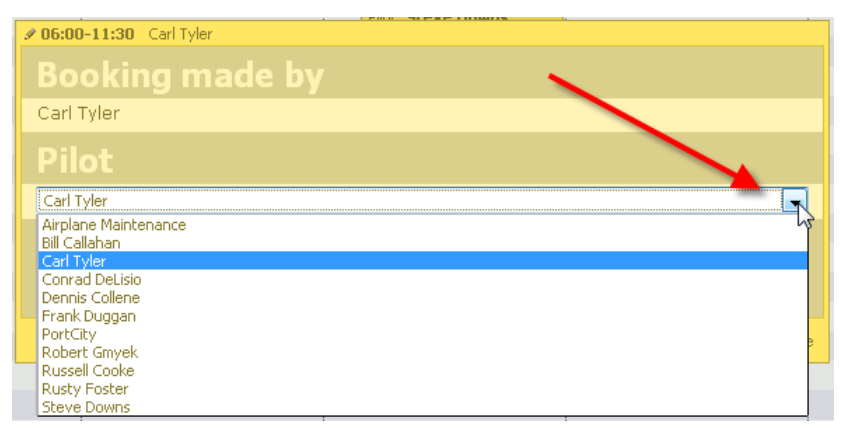

9. Select the name of the person you are booking the plane for, confirm the other details are correct and click **Save** 

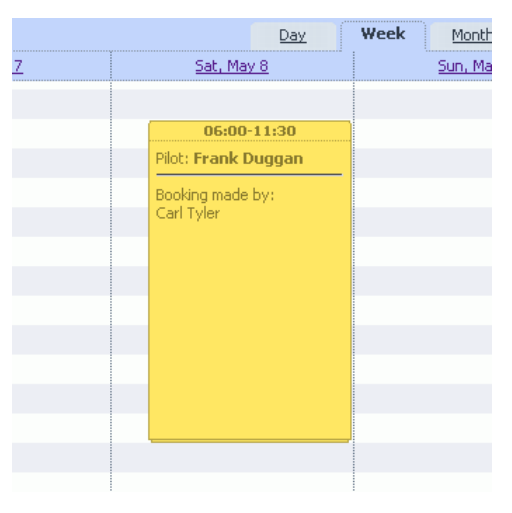

**Note:** Only the person that made the booking, the pilot or Port City can delete a reservation.

## Deleting a booking

To delete a booking perform the following steps

- 1. Login to the system
- 2. Navigate to the booking you wish to delete
- 3. Click the left mouse button on the booking
- 4. A new toolbar appears to the left of the booking

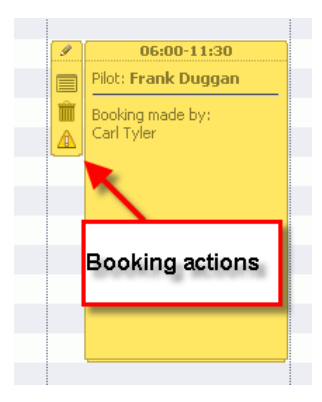

5. Click the delete action button to remove the booking from the system

| <u>D</u> .        | ay       | Week     | Month      |   |
|-------------------|----------|----------|------------|---|
| <u>Sat, May 8</u> |          |          | Sun, May 9 |   |
|                   |          |          |            |   |
| 9 06:00-11:30     | 0        |          |            |   |
| Pilot: Frank Dugg |          |          |            | _ |
|                   |          |          |            |   |
| A Carl Tyler      | Click to | o delete | booking    | g |
| <u> </u>          |          |          |            | - |
|                   |          |          |            | _ |
|                   |          |          |            |   |
|                   |          |          |            |   |
|                   |          |          |            |   |
|                   |          |          |            |   |
|                   |          |          |            |   |
|                   |          |          |            |   |
|                   |          |          |            |   |
|                   |          |          |            |   |
|                   |          |          |            |   |

6. When prompted click OK to delete the Booking.

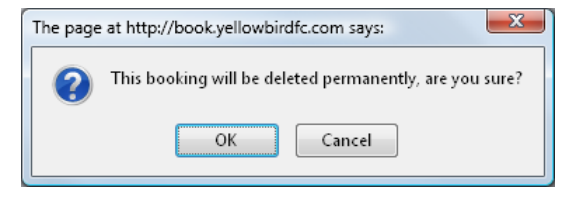

Note: Only the person that made the booking, the pilot or Port City can delete a reservation. You cannot delete a booking which has a start date in the past.

## Changing an existing booking

To change an existing booking perform the following steps:

- 1. Login to the system
- 2. Navigate to the booking you wish to change
- 3. Click the left mouse button on the booking
- 4. A new toolbar appears to the left of the booking

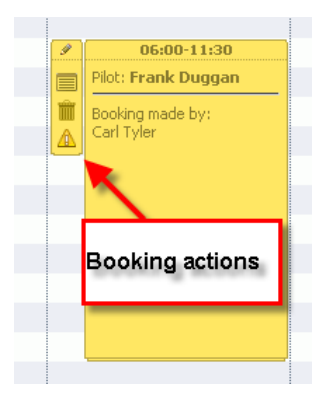

5. Click the Details action button to see the booking details

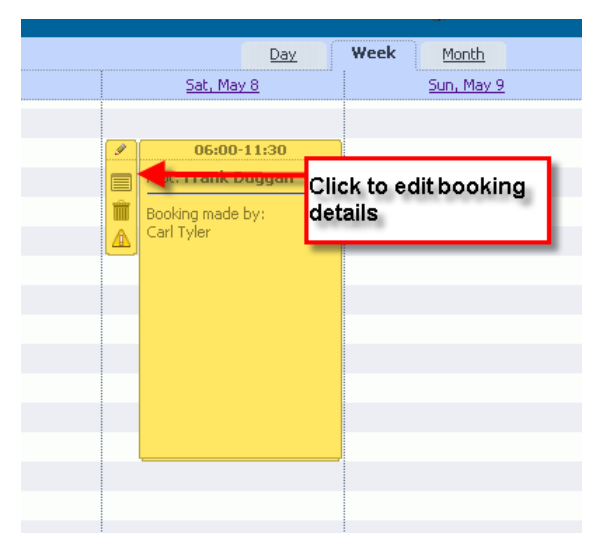

6. Change the date and time as you wish, click Save

| 9 07:00-14:30 Carl Tyler                            |          |
|-----------------------------------------------------|----------|
| Booking made by                                     |          |
| Carl Tyler                                          |          |
| Pilot                                               |          |
| Carl Tyler                                          | -        |
| Time period                                         |          |
| 07:00 🗸 8 👻 May 👻 2010 😴 - 14:30 👻 8 👻 May 👻 2010 👻 |          |
|                                                     |          |
| 🔚 Save 🛛 💥 Cancel                                   | 🏢 Delete |

**Note:** Only the person that made the booking, the pilot or Port City can change a reservation.

## Being notified of changes and deletions to a booking

The Yellowbird booking systems has a mechanism to automatically notify interested pilots via E-Mail to Telephone Text Messaging system of any changes to a specific booking. To setup a notification for a booking perform the following steps:

- 1. Login to the system
- 2. Navigate to the booking you wish to monitor
- 3. Click the left mouse button on the booking
- 4. A new toolbar appears to the left of the booking

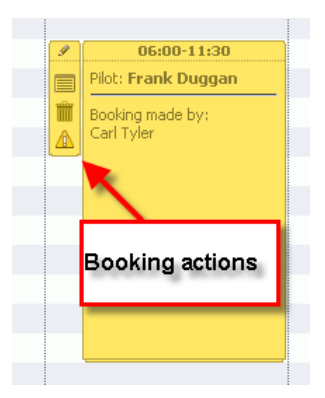

5. Click the Notification Options button

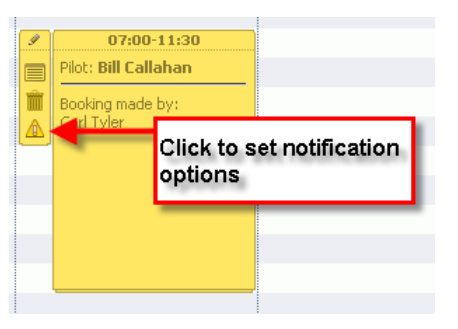

6. Set the options for when and how you would like to be notified

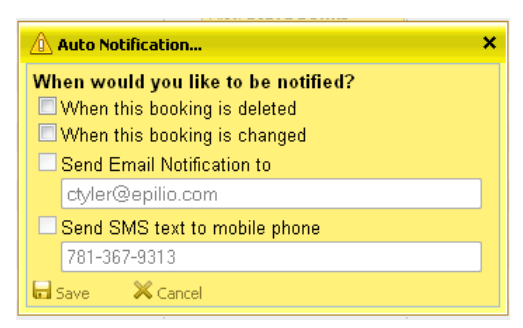

7. Click Save

### Removing notifications for a booking

If you hade previously setup a notifcation for a booking and want to remove it perform the following steps:

- 1. Login to the system
- 2. Navigate to the booking you had setup a notification for
- 3. Click the left mouse button on the booking
- 4. A new toolbar appears to the left of the booking

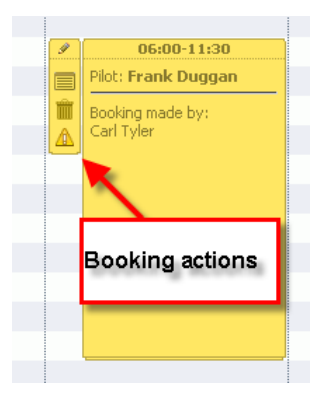

5. Click the Notification Options button

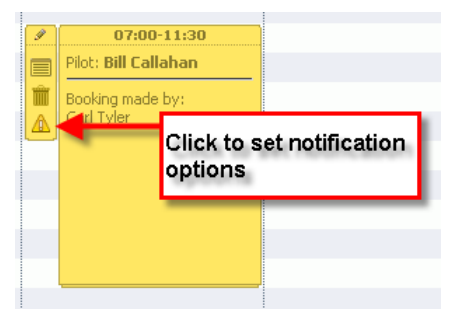

6. Click the **Remove** button

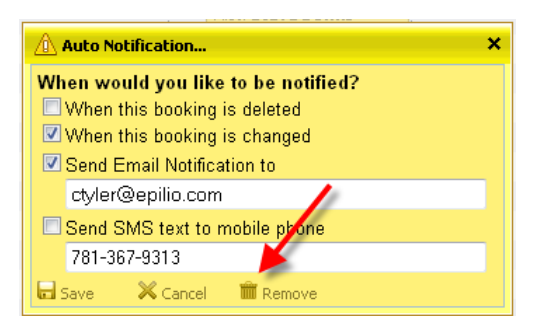

7. Click **OK** to confirm removal of the notification

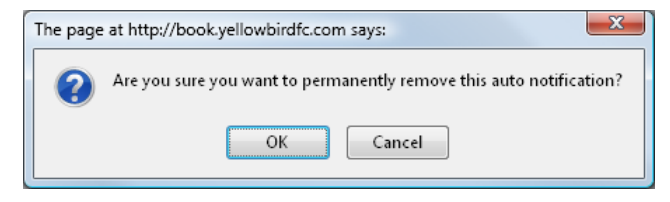

## Booking the plane for maintenance

There are times the plane will need to be booked for maintenance. To mark the plane as being unavailable due to maintenance peform the following steps.

- 1. Login to the system
- 2. Navigate to the day you wish to mark the plane as being unavailable.
- 3. Click and hold down the left mouse button at the time on the day you wish to start the booking.

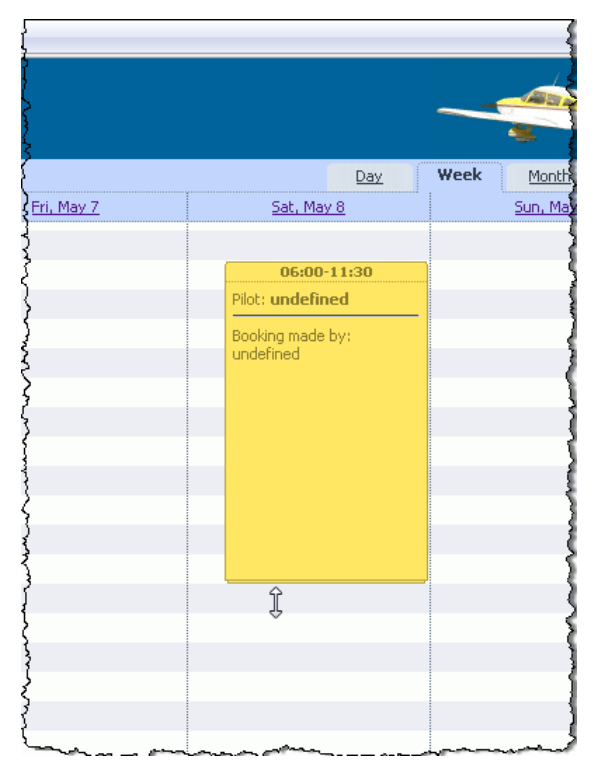

- 4. Whilst holding down the left mouse button, drag the mouse down to the time you wish to end the booking
- 5. Release the mouse button when you have the correct end time.
- 6. When you release the mouse button the booking details are shown

|                 | Pilot: Str | 0:30-15:30    |                        |
|-----------------|------------|---------------|------------------------|
| Booking ma      | de by      |               |                        |
| Carl Tyler      | 2          |               |                        |
| Pilot           |            |               |                        |
| Carl Tyler      |            |               | •                      |
| Time period     |            |               |                        |
| 06:00 🔻 8 👻 May |            | :30 🛨 8 🛨 May | <b>▼</b> 2010 <b>▼</b> |
| 🕞 Save 💥 Cancel |            |               | m Delete               |
|                 |            |               |                        |
|                 |            |               |                        |

- 7. If any details on the booking are incorrect you may correct them using this screen.
- 8. Click the drop down arrow under the Pilot section

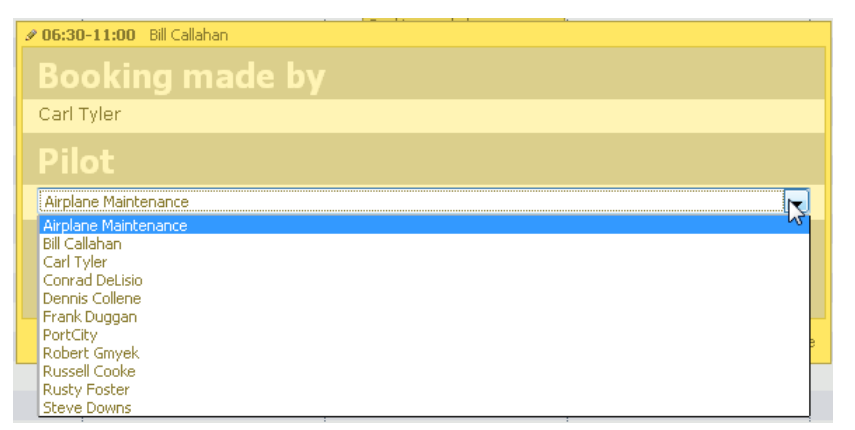

9. Select the name "**Aircraft Maintenance**", confirm the times and details are correct and click **Save** 

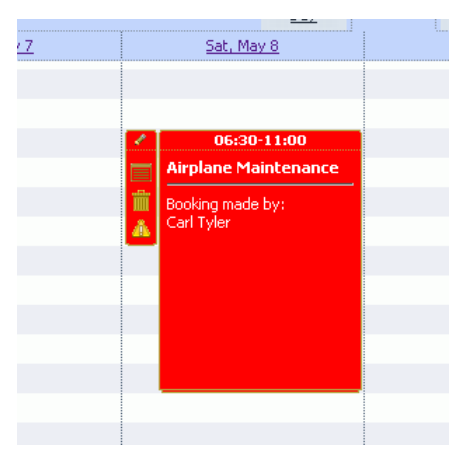

10. Airplane Maintenance is indicated by a red background on a booking.

## Accessing the booking system with a telephone

The Yellowbird booking system can be accessed using a regular telephony by dialing **603-821-0114** When you call the number you will be presented with the following options:

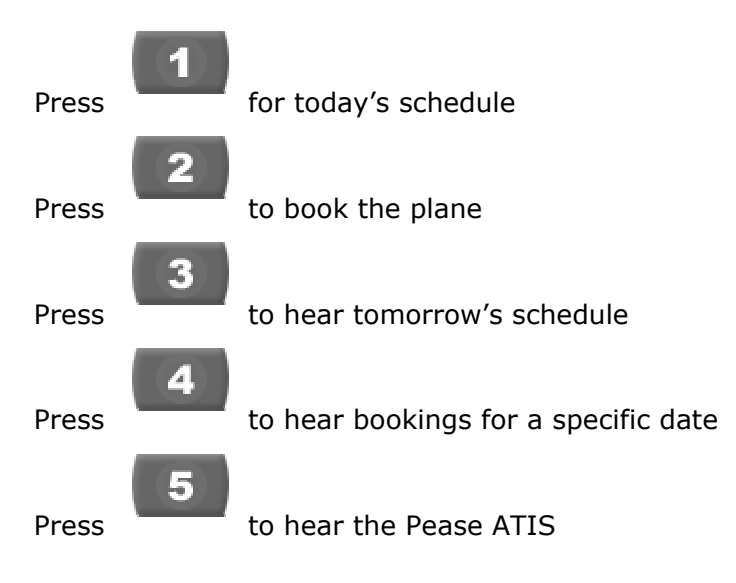

#### **Option 1 - Today's Schedule**

Selecting option 1, will read out all bookings for today between 12AM and Midnight.

#### **Option 2 - Book the Plane**

Selecting option 2, will prompt you for your telephone access PIN code. Your PIN code is 4 digit numerical code, you can set your PIN through the member details on the Yellowbird web booking site. After entering your PIN you will hear the following prompts:

#### Enter the date of the booking

This is a four digit number, the first two numbers are the month, the last two numbers are the day. Examples:

February 20 : 0220 March 13: 0313 October 20: 1020 December 24: 1224

#### Enter the time of the booking

The booking is entered as four numbers, the first two being the start hour and the last two being the end hour, the number range is 00 to 24. Examples:

Midnight to 10am: 0010 3PM to 8PM: 1520 12PM to 5PM: 1217 9PM to Midnight: 2124 7AM to 7PM: 0719

#### **Option 3 - Hear tomorrow's schedule**

Selecting option 3, will read out all bookings for tomorrow between 12AM and Midnight.

#### **Option 4 - Hear bookings for a specific date.**

Selecting option 4, prompts for a date, which the system will look up and read out the bookings for.

The date to lookup is entered as a four digit number, the first two numbers are the month, the last two numbers are the day. Examples:

February 20 : 0220 March 13: 0313 October 20: 1020 December 24: 1224

#### **Option 5 - to hear Pease ATIS**

Selecting option 5 will connect your phone to the Pease ATIS

## Cheat Sheet

Yellowbird Website Http://www.yellowbirdfc.com

## Yellowbird Booking System

Http://book.yellowbirdfc.com

## Yellowbird iPhone Access Http://m.yellowbirdfc.com

# **Yellowbird Telephone Access** 603-821-0114